## Kom i gang med Locklizard på IOS iphone/ipad

I Byggedata er e-publikationerne fra SBi, DBI og Dansk Standard beskyttet vha. en DRM (Digital Rights Management) løsning, der hedder Locklizard.

For at se publikationerne, skal du derfor gøre følgende første gang du skal i gang med at læse en af dem:

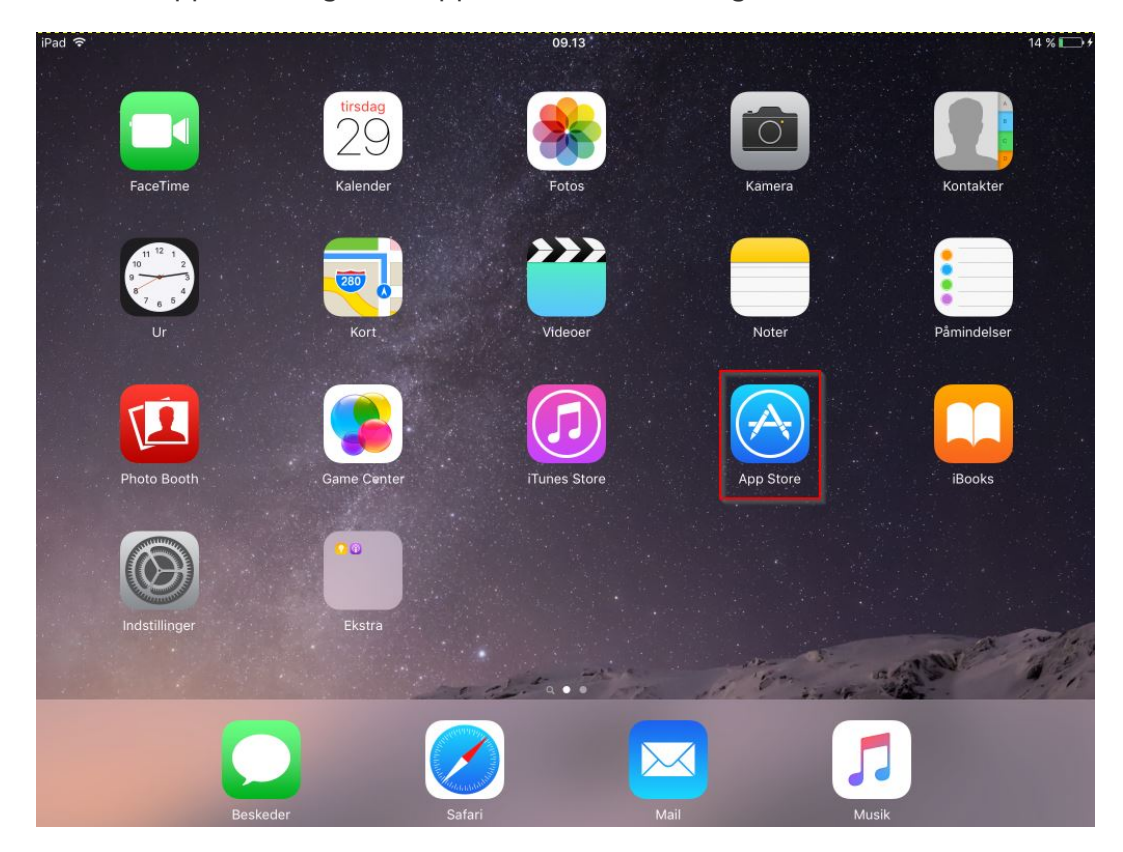

Gå ind i App Store og hent appen Locklizard Safeguard.

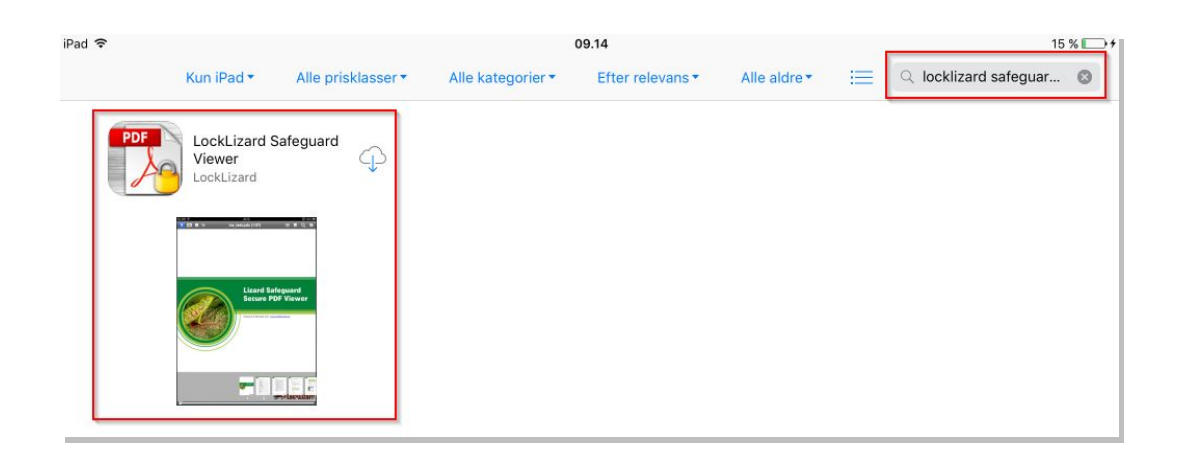

Appen ligger nu på din skærm sammen med dine andre apps.

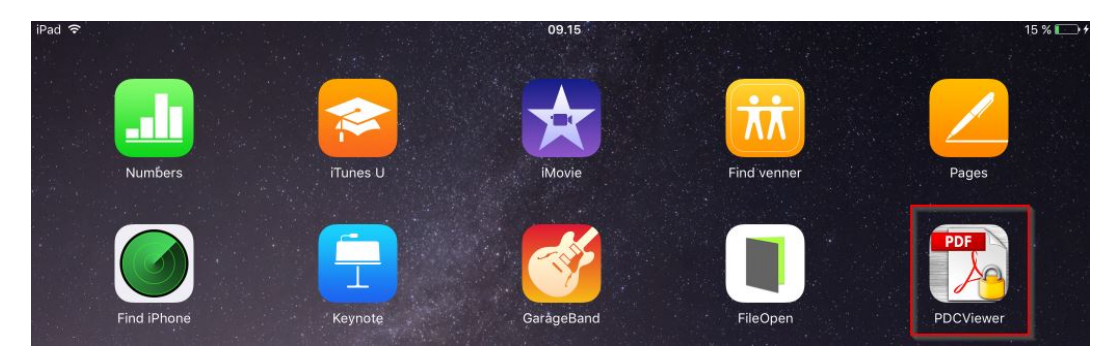

## Log på Byggedata eller Branddata

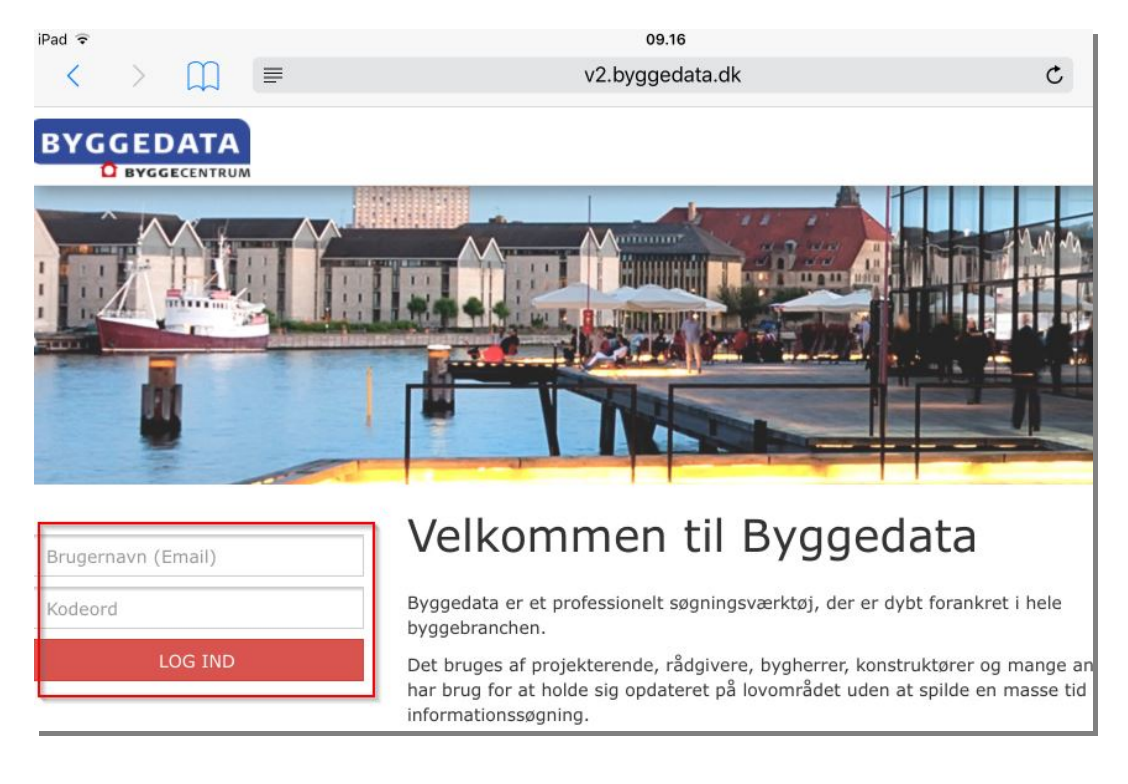

Klik på linket "Kom i gang med Locklizard her"

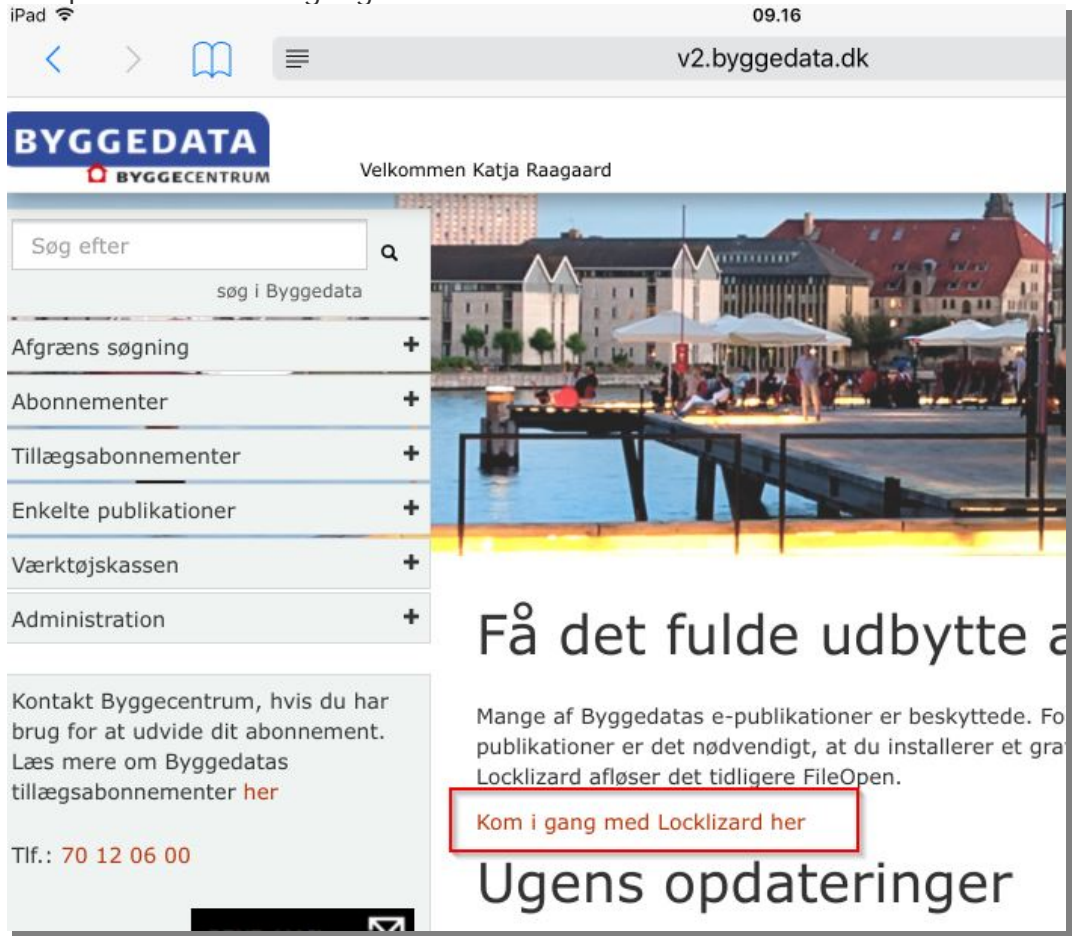

### Klik på linket "Bestil personlig licens"

|                                                                                                   | Velkomm | en Katja Raagaard LOG UD                                                                                                    |  |
|---------------------------------------------------------------------------------------------------|---------|----------------------------------------------------------------------------------------------------|--|
| Søg efter<br>søg i Byggedata                                                                      | ۹       | Kom i gang med<br>Locklizard (brugerveiledning)                                                                                                    |  |
| Afgræns søgning                                                                                   | +       | Eockizara (Bragervejicannig)                                                                                                    |  |
| Abonnementer                                                                                      | +       | I Byggedata er e-publikationerne fra SBi, DBI og Dansk Standard beskyttet vha. en DRM (Digital<br>Rights Management) løsning, der hedder Locklizard.         |  |
| Tillægsabonnementer                                                                               | +       | For at se publikationerne, skal du derfor gøre følgende første gang du skal i gang med at læse en                                                            |  |
| Enkelte publikationer                                                                             | +       | af dem:                                                                                                    |  |
| Værktøjskassen                                                                                    | +       | Installere en viewer fra Locklizard                                                                                                    |  |
| dministration +                                                                                   |         | Bestille en licens, som du skal aktivere for at læse publikationerne i vieweren                                                                              |  |
|                                                                                                   |         | Hent og installér Locklizard:                                                                                                    |  |
| Kontakt Byggecentrum, hvis du har<br>brug for at udvide dit abonnement.<br>Læs mere om Byggedatas |         | Det første, du skal gøre, er at hente og installere softwaren til vieweren her. Derefter bestiller du<br>din personlige licens ved at følge linket herunder. |  |
| tillægsabonnementer her                                                                           |         | Herefter vil du modtage en mail med din personlige licens. Klik på linket i mailen og aktivér<br>licensen.                                                   |  |
| Tlf.: 70 12 06 00                                                                                 |         | Bestil personlig licens                                                                                                    |  |

## Indtast din e-mail din e-mail og tryk send

| iPad 🗟                           |                         | 09.17                             |                                      |
|----------------------------------|-------------------------|-----------------------------------|--------------------------------------|
| $\langle \rangle$ $\square$      |                         | v2.byggedata.dk                   | ¢ [                                  |
| BYGGEDA                          | TA :: Forside           | ٥                                 | BYGGEDATA :: Forside                 |
|                                  | elkommen Katja Raagaaro | 1                                 |                                      |
| Søg efter<br>søg i Byggedata     | ۹ 🚯                     | _ocklizard                        |                                      |
| Afgræns søgning                  | +                       |                                   |                                      |
| Abonnementer                     | + Hent dir              | personlige licens                 |                                      |
| Tillægsabonnementer              | + Angiv din e-m         | ail for at få tilsendt din person | lige licens. Klik på linket i mailen |
| Enkelte publikationer            | + for at aktivere       | e licensen.                       |                                      |
| Værktøjskassen                   | + Email                 |                                   |                                      |
| Administration                   | +                       |                                   |                                      |
| Kontakt Byggecentrum, hvis du ha | Send                    |                                   |                                      |

| Søg efter<br>søg i Byggedata                                                                                                    | Q<br>Y     | Locklizard                                                         |                   |
|----------------------------------------------------------------------------------------------------|------------|--------------------------------------------------------------------|-------------------|
| Afgræns søgning                                                                                                    | +          | v                                                                  |                   |
| Abonnementer                                                                                                    | +          | Hent din personlige licens                                         |                   |
| Tillægsabonnementer                                                                                                    | +          | Angiv din e-mail for at få tilsendt din personlige licens. Klik på | å linket i mailen |
| Enkelte publikationer                                                                                                    | +          | for at aktivere licensen.                                          |                   |
| Værktøjskassen                                                                                                    | +          | Din licens er blevet sendt til <b>ter state state</b>              |                   |
| Administration                                                                                                    | +          |                                                                    |                   |
|                                                                                                    |            | Email                                                              |                   |
| Kontakt Byggecentrum, hvis du<br>brug for at udvide dit abonneme<br>Læs mere om Byggedatas<br>tillægsabonnementer <mark>her</mark> | har<br>nt. | Email                                                              |                   |

Du modtager nu en mail fra Byggedata med et link til din personlige licens. Klik på linket for at aktivere licensen.

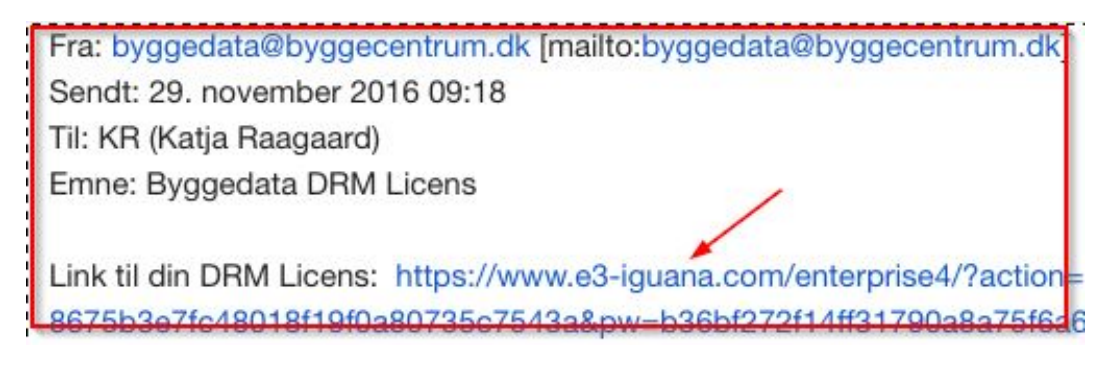

Klik på "Åbn i PDCViewer"

| Katja_Raagaard.llv<br>646 byte |  |
|--------------------------------|--|
| Åbn i "PDCViewer"              |  |

Licensen lægger sig dernæst i vieweren hvor du klikker på den, den er nu registreret og du kan gå i gang med at læse e-publikationerne i Byggedata/Branddata.

| Saleguard viewer |   |
|------------------|---|
| Q                |   |
|                  |   |
|                  | ্ |

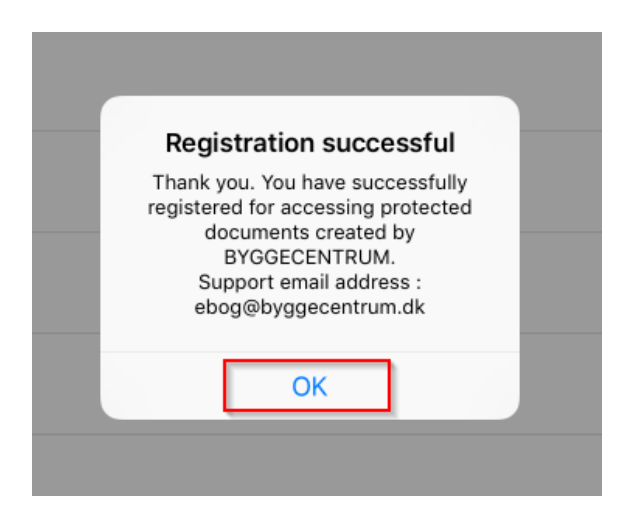

Log på Byggedata/Branddata og åbn for dit tillægsabonnement

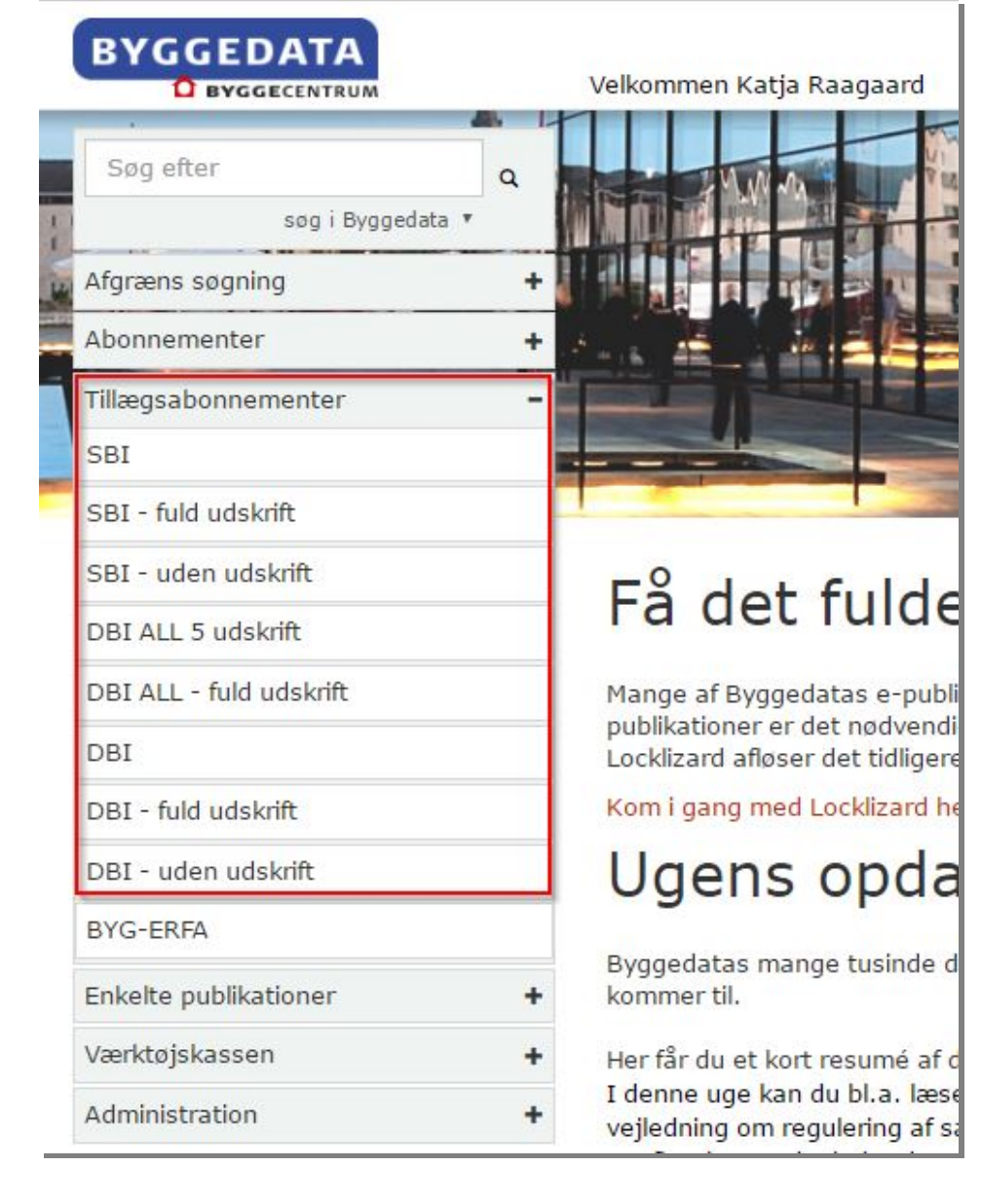

# Find den ønskede publikation og klik på den SBI anvisninger

Hvis du har et tillægsabonnement til SBi-anvisninger, kan du se alle publikationerne fuldt ud og udskriv ubegrænset afhængig af abonnementstypen.

|   |   | ▼ Serie       | Titel                                                       |
|---|---|---------------|-------------------------------------------------------------|
| 0 | 8 | Anvisning 264 | Solafskærmninger                                            |
| 0 | • | Anvisning 263 | Plejeboliger for personer med demens - Detaljer og eksemple |
| 0 | 6 | Anvisning 262 | Tilgængelige etageboliger - indledende spørgsmål            |
| 0 | - | Anvisning 261 | Tilaænaeliae sammenbvagede boliger - indledende spørgsmål   |

### Vælg at filen skal åbnes i PDCViewer

| 7201264.pdc       |  |
|-------------------|--|
| 7,3 MB            |  |
| Åbp i "DDCViewer" |  |

Filen lægger sig nu i appen, hvorfra du kan åbne og læse den Tilbage til Safari 09.20

| <b>\$</b> |                                             | Safeguard Viewer   |  |
|-----------|---------------------------------------------|--------------------|--|
|           |                                             | Q                  |  |
|           | 7201264.pdc<br>29. nov. 2016 09.20, 7.29 MB |                    |  |
| _         |                                             |                    |  |
|           |                                             |                    |  |
|           |                                             |                    |  |
|           |                                             |                    |  |
|           |                                             |                    |  |
|           |                                             |                    |  |
|           |                                             |                    |  |
|           |                                             |                    |  |
|           |                                             |                    |  |
|           |                                             |                    |  |
|           |                                             |                    |  |
|           |                                             |                    |  |
|           |                                             | Documents Licenses |  |

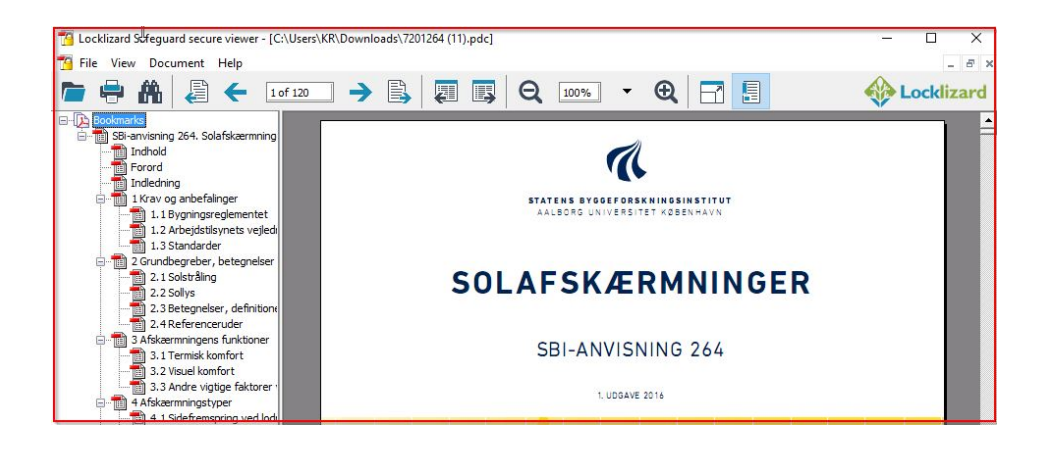